## DX CLUSTER VIA TELNET NO MIXW VS 2.19 OU SIMILAR

O Primeiro passo é abrir a janela do DX cluster em View Dx cluster Dialog

| Y PY2MTV - Current log: Mix                         | W2.lo                          | g - MixW                                  |             |                       |                 |                     |            |            |                                                      |  |
|-----------------------------------------------------|--------------------------------|-------------------------------------------|-------------|-----------------------|-----------------|---------------------|------------|------------|------------------------------------------------------|--|
| File Edit Mode Options                              | Viev                           | v Configure Help                          |             |                       |                 |                     |            |            |                                                      |  |
| 0 copy% 100<br>0 ls/n l 60<br>RST: 599 0 li lm l-40 | <ul> <li></li> <li></li> </ul> | Menu<br>Control bar<br>Log bar<br>CAT bar | •           |                       |                 |                     |            |            |                                                      |  |
| QSO Mode Freq                                       | $\checkmark$                   | Tuning Indicator                          | H           | Call                  | Name            | QTH                 | RST_Sent   | RST_Recv   | Notes                                                |  |
| 81 BPSK31 21070,453                                 |                                | World Map                                 |             | SP3MIP                | Ryszard         | Kruszewo            | 599        | 599        |                                                      |  |
| 82 BPSK31 21070,466                                 | <                              | DXCluster dialog                          |             | DL5HBD<br>S51EC       | Dieter          | Ellerau<br>Proualia | 599<br>599 | 599<br>599 | EPC # 2793                                           |  |
| 84 BPSK31 7035,543                                  | _                              | Callbook dialog                           |             | JT1DN                 | NEKHIIT         |                     | 599        | 599        |                                                      |  |
| 85 BPSK31 7036,894<br>86 BPSK31 7036,894            | <b>∠</b>                       | Status Bar                                |             | UA1ARD<br>DB2HG       | Boris<br>Horst  | St.Petersburg       | 599<br>559 | 599<br>599 | EPC# 5396                                            |  |
| 87 BPSK31 7036,893                                  |                                | Ouick search                              |             | 2M0SBP                | Keith           |                     | 559        | 599        |                                                      |  |
| 89 RTTY 14086,033                                   | 9                              | NCDXF/IARU Beacons                        | É           | OZ1TMK                | TORBEN          |                     | 559        | 479        |                                                      |  |
| 90 RTTY 7028,519                                    |                                | Scanner                                   |             | PY26X                 |                 |                     | 599        | 599        |                                                      |  |
|                                                     |                                | Contect mode                              |             | "New WPX [308 Deg 359 | km (223 miles)j |                     |            |            | <u> </u>                                             |  |
| HB<br>PP7EMID                                       |                                | Spectrum                                  |             |                       |                 |                     |            |            | <b>^</b>                                             |  |
| UBHCFG-60&                                          |                                | Underline contact                         |             |                       |                 |                     |            |            |                                                      |  |
| (3#                                                 |                                | Word mode                                 |             |                       |                 |                     |            |            |                                                      |  |
| !!/'),'86\$6:004864!600                             |                                | CAPITALS ONLY                             | <b>#</b> 49 | \$4((56,6!            |                 |                     |            |            |                                                      |  |
| 5/?6PRIT                                            |                                | Display slashed zero                      |             |                       |                 |                     |            |            |                                                      |  |
| XMPRHFQERZESF                                       | $\checkmark$                   | UTC                                       |             |                       |                 |                     |            |            |                                                      |  |
| '6/6-46==663/\$24'+4                                | <                              | Flashing 'TX'                             |             |                       |                 |                     |            |            |                                                      |  |
| \$):                                                |                                | Use stick cursor                          |             |                       |                 |                     |            |            |                                                      |  |
|                                                     |                                | Show hairlines                            |             |                       |                 |                     |            |            | <b>.</b>                                             |  |
|                                                     |                                | Always show IND                           |             |                       |                 |                     |            |            |                                                      |  |
|                                                     |                                |                                           |             |                       |                 |                     |            |            |                                                      |  |
|                                                     |                                | Znd TNC Window                            |             |                       |                 |                     |            |            |                                                      |  |
|                                                     |                                | New RX window                             |             |                       |                 |                     |            |            |                                                      |  |
|                                                     | _                              |                                           |             |                       |                 |                     |            |            |                                                      |  |
|                                                     |                                |                                           |             |                       |                 |                     |            |            |                                                      |  |
| n dan dan dan dan dan dan dan dan dan da            |                                | 7028                                      | -           |                       | 7029            |                     |            |            | 7030                                                 |  |
|                                                     |                                |                                           |             | • • • •               |                 |                     |            |            |                                                      |  |
|                                                     |                                |                                           |             |                       | eres and        |                     |            |            |                                                      |  |
|                                                     |                                |                                           | 12          |                       |                 |                     |            | 25255      |                                                      |  |
|                                                     |                                | FT CQ                                     |             |                       |                 |                     |            | F2 RS1     |                                                      |  |
|                                                     |                                | F3TU                                      |             |                       |                 | F4 MY CALL          |            |            |                                                      |  |
|                                                     |                                | F5 # PILE                                 |             |                       |                 | F6 QRZ              |            |            |                                                      |  |
|                                                     |                                | F7 Bye                                    |             |                       |                 | F8 RST PILE UP      |            |            |                                                      |  |
|                                                     |                                | TX-F9                                     |             |                       |                 |                     |            | RX- F10    |                                                      |  |
|                                                     | N/H                            |                                           |             |                       |                 |                     |            | >>         |                                                      |  |
|                                                     |                                | 1tt (@) (0) (&)                           | _           |                       |                 |                     | RX Sq AF   | C Lock Sna | p 1189,0 Hz 45 bd, 170 Hz RTTY 16/07/2009 16:39:24 z |  |
| 🛛 🚰 🖻 🖉 👋 🐣                                         |                                | PY2MTV - Current I 🖀                      | Sem títu    | ulo 1 - BrOffi        |                 |                     |            |            | < 🥃 🕼 📢 13:39                                        |  |

Após este passo clique em Settings

| 🔀 PY2MTV - C                 | urrent log: MixW2.log | g - MixW              |                    |                      |                                                                                     |               |                                                                       |
|------------------------------|-----------------------|-----------------------|--------------------|----------------------|-------------------------------------------------------------------------------------|---------------|-----------------------------------------------------------------------|
| File Edit M                  | ode Options View      | Configure He          | elp                |                      |                                                                                     | _             | 🔣 DxCluster settings                                                  |
|                              | copy % 100 Eq. 7      | .027.330 💽 US         | ĵB ▼               |                      | Show<br>Bands (click to change)<br>Bands Show A V CW<br>150m Yes V Phone<br>Port 80 |               |                                                                       |
| HS1:099 U                    | lilml-40              |                       |                    |                      | 80m Yes<br>A0m Yes E ♥ Other Page /text/dx25.html? ♥                                |               |                                                                       |
| QSO Mode                     | Freq                  | Date                  | UTC                | Call                 | Name                                                                                | QTH           | 30m Yes                                                               |
| 81 BPSK31                    | l 21070,453           | 06/06/2009            | 19:43:11           | SP3MIP               | Ryszard                                                                             | Kruszewo      | 20m Yes Show                                                          |
| 82 BPSK31                    | 1 21070,466           | 06/06/2009            | 19:45:04           | DL5HBD               | Dieter                                                                              | Ellerau       | 15m Yes Announcements                                                 |
| 83 DF3N3                     | 1 21070,005           | 10/06/2009            | 21-27-18           | JT1DN                | NEKHIIT                                                                             | Flevale       | - 12m Yes IV USU before                                               |
| 85 BPSK31                    | 7036,894              | 10/06/2009            | 21:36:18           | UA1ARD               | Boris                                                                               | St.Petersburg | 10m Yes T New only Send page / Send sport aspx                        |
| 86 BPSK31                    | 1 7036,894            | 10/06/2009            | 21:41:33           | DB2HG                | Horst                                                                               |               | 🗾 🔽 Show all bands 🗌 Check QSL 🔽 Enable spotting                      |
| 87 BPSK31                    | 1 7036,893            | 10/06/2009            | 21:48:14           | 2M0SBP               | Keith                                                                               |               |                                                                       |
| 98 BPSK3                     | 1/036,513             | 10/06/2009            | 21:04:02           |                      | TORREN                                                                              | -             | — 🔽 Auto refresh every 🙃 🛛 seconds 🗌 Auto Split Expiration time 0 min |
| 90 BTTY                      | 7028.519              | 16/07/2009            | 16.03.40           | PY26X                | TOHDEN                                                                              |               | ✓ Tune radio and listen on single click                               |
| 66                           | X                     | 👬 Brazil (PY2):       | New DXCC on RTTY N | New WPX [308 Deg 359 | 9 km (223 miles)]                                                                   | -             | Pont DK Cancel                                                        |
| 2/3188-166                   | 442'6'0+\$+21/4       | 1'9# "82\$!#9         | 1\$+ 6/-6 3=\$'    |                      |                                                                                     |               |                                                                       |
| $1 \pm 15  \text{Ge}{}^{-1}$ | 062 0-164002          | 1 :# 029:#:           | .910/-0,5-9        |                      |                                                                                     |               |                                                                       |
| +/3624(.3                    | 002& 0#0\$2           |                       |                    |                      |                                                                                     |               |                                                                       |
| +??-:                        |                       |                       |                    |                      |                                                                                     |               |                                                                       |
| &1:6 /+'2J                   | SZAYRRGE C            | SECYE                 |                    |                      |                                                                                     |               |                                                                       |
| PIWFQTY                      | /YBSQLFSDG            | SFQJSSTJ              | WZYYZFVKS          | XCZDXRFBR            | 8                                                                                   |               |                                                                       |
| \$'(4\$2+\$+'                | '''\$666(6&? 68:      | &=#:4-/               |                    |                      |                                                                                     |               |                                                                       |
| 6&36/\$+41                   | 1:')4!='6=+/6=7       | -'!2'626260-:         | 36 '.9             |                      |                                                                                     |               |                                                                       |
| (#28'600)                    | 6                     |                       |                    |                      |                                                                                     |               |                                                                       |
| 68-1428448                   | <br>:////160''1)8=//  | 54846662)#!#          | 161' '01222'#·\$'' | 7\$24LIFENIXCI       | ζT                                                                                  |               |                                                                       |
| 7001000                      | $\frac{1}{2}$         | )+0+000 <i>2)</i> # 4 | f0:, 0:222 π.φ     | /\$:4D3111N1C1       | NI .                                                                                |               |                                                                       |
| ZBRHWIF                      | LB /:3 // 0.5! /      |                       |                    |                      |                                                                                     |               |                                                                       |
|                              |                       |                       |                    |                      |                                                                                     |               |                                                                       |
|                              |                       |                       |                    |                      |                                                                                     |               |                                                                       |
|                              |                       |                       |                    |                      |                                                                                     |               |                                                                       |
|                              |                       |                       |                    |                      |                                                                                     |               |                                                                       |
|                              |                       |                       |                    |                      |                                                                                     |               |                                                                       |
|                              |                       |                       |                    |                      |                                                                                     |               |                                                                       |
|                              |                       |                       |                    |                      |                                                                                     |               |                                                                       |
|                              |                       |                       |                    |                      |                                                                                     |               |                                                                       |
|                              |                       |                       |                    |                      |                                                                                     |               |                                                                       |
|                              |                       | 7028                  |                    |                      | 7029                                                                                |               | 7030                                                                  |
|                              | State State           | 1                     | 1997 - E           | • · · · •            | and a state of the                                                                  | State State   |                                                                       |
| the second                   |                       | and the second        |                    |                      |                                                                                     | 1. C. C. C.   |                                                                       |
|                              |                       |                       |                    |                      |                                                                                     | 1.000         |                                                                       |
|                              |                       |                       |                    | 1                    |                                                                                     | 1. 1. 1. 1.   |                                                                       |
|                              |                       |                       | F1 CQ              |                      |                                                                                     |               | F2 RST                                                                |
|                              |                       |                       | F3 TU              |                      |                                                                                     |               | F4 MY CALL                                                            |
|                              |                       |                       | E5 # PILE          |                      |                                                                                     |               | F6.087                                                                |
|                              |                       |                       | 57 Dec             |                      |                                                                                     |               |                                                                       |
|                              |                       |                       | ги Вуе             |                      |                                                                                     |               | F8 RST PILE UP                                                        |

| 30m       Yes       Show         20m       Yes       Show         17m       Yes       Image: Check QSL         15m       Yes       QSO before         12m       Yes       New only         10m       Yes       Check QSL         Image: Show       Check QSL       Image: Check QSL |
|----------------------------------------------------------------------------------------------------|
| ✓ Auto refresh every     60     seconds     ✓ Auto Split     Expiration time     0     min       ✓ Tune radio and listen on single click     Font     0K     Cancel                                                                                                    |

>>

RX Sq AFC Lock Snap 1189,0 Hz 45 bd, 170 Hz RTTY 16/07/2009 16:40:40 z

13:40

Configure a janela desta mesma forma conforme a demostração acima.

Clique em seguida em OK.

k1tt... 🗊 🗆 🐹

PY2G

## Clique novamente em Wiew e vá em Telnet Window

| PY2MTV - Current log: MixW2.log                                                                                                    | g - MixW                                                                                                    |                                                                                                    |                                                                                                    |      |  |          |            |                                                        |  |  |
|----------------------------------------------------------------------------------------------------|----------------------------------------------------------------------------------------------------|----------------------------------------------------------------------------------------------------|----------------------------------------------------------------------------------------------------|------|--|----------|------------|--------------------------------------------------------|--|--|
| ile Edit Mode Options Viev                                                                                                    | v Configure Help                                                                                                    | _                                                                                                    |                                                                                                    |      |  |          |            |                                                        |  |  |
| 0 copy % 100<br>0 ls/n 1 60<br>57: 599 0 l i lm   -40<br>0 ls/n 40                                                                                                    | Menu<br>Control bar<br>Log bar<br>CAT bar<br>Tuning Indicator                                                                                                    | Coll                                                                                                    |                                                                                                    | 1970 |  | DCT Capt | DST Deck   | Notes                                                  |  |  |
| USU         Mode         Freq         ¥           81         BPSK31         21070.453         ¥           82         BPSK31         21070.456         ¥           83         BPSK31         21070.456         ¥           84         BPSK31         21070.453         ¥           85         BPSK31         7035.584         ¥           86         BPSK31         7036.894         ¥           87         BPSK31         7036.894         ¥           88         BPSK31         7036.513         88           89         BPSK31         7035.513         89           90         HTY         14086.039         90           90         HTY         14085.039         40 | Vuning marcator<br>World Map<br>DXCluster dialog<br>Callbook dialog<br>Status Bar<br>Statistics<br>Quick search<br>NCDXF/JARU Beacons<br>Scanner                                                                                                    | Call<br>SP3MIP<br>DL5HBD<br>S5TEC<br>JT1DN<br>UA1ARD<br>DB2HG<br>2M05BP<br>UN1L<br>0Z1TMK<br>PT555<br>TTY New WPX [ | Call         Maile         VIII         Pis_Serii         Pis_Ferio         Notes           SP3MIP         Ryszard         Kruszewo         599         599         599         599           DL5HBD         Dieler         Elerau         599         599         EPC # 2793           SSTEC         Hubert         Prevale         599         599         EPC # 2793           JTIDN         NEKHIIT         599         599         EPC # 3793           UA1ARD         Boris         SLPetersburg         599         599           DB2HG         Horat         559         599         EPC# 5396           2M05BP         Keih         559         599         EPC# 5396           UNIL         559         559         599         EPC# 5396           UNIL         559         559         599         EPC# 5396           UNIL         559         559         559         EPC# 5396           UNIL         559         559         559         EPC# 5396           UNIL         559         559         479         EPC# 5396           TYNew WFR (1308 Dega 358 km [223 miles]         EPC # 327 miles]         EPC # 327 miles] |      |  |          |            |                                                        |  |  |
| 506 74 '4&,6=\$-9#6<br>'88?4\$/1-)6'&!3'666'<br>+8+.6+:7)8))+:-'6\$\$!<br>?/8'7?#/9<br>'264(+,'<br>)+248?4))\$4)) 0+#'6<br>i64(64,'/6/-6138'3'+\$<br>'J)=#!4!:9*&6/)6! 6:<br>'Z'<br>56#)&,(!!#ILNZDY                                                                                                    | Contest mode<br>Spectrum<br>Underline sent text<br>Word mode<br>CAPITALS ONLY<br>Display slashed zero<br>UTC<br>Flashing 'TX'<br>Use stick cursor<br>Show hairlines<br>Always show IMD<br>Use default RST<br>2nd TNC window<br>Telnet window<br>New RX window | ?9)'/#(:\$-&<br>JQYOLPH                                                                                             | TY New WFX [308 Deg 359 km [223 miles]]<br>?9)'/#(:\$-&!!S'+SJCSGVXHYYLWJSQDEYF<br>JQYOLPRQDMYLSYY7#6SB 5261'/2+"6:&\$=&4+0R<br>7029 7030                                                                                                    |      |  |          |            |                                                        |  |  |
|                                                                                                    |                                                                                                    |                                                                                                    | F2RST                                                                                                    |      |  |          |            |                                                        |  |  |
|                                                                                                    |                                                                                                    |                                                                                                    |                                                                                                    |      |  |          |            |                                                        |  |  |
|                                                                                                    |                                                                                                    |                                                                                                    | F8 BST PILF UP                                                                                                    |      |  |          |            |                                                        |  |  |
|                                                                                                    |                                                                                                    |                                                                                                    | PX.E10                                                                                                    |      |  |          |            |                                                        |  |  |
|                                                                                                    |                                                                                                    |                                                                                                    |                                                                                                    |      |  |          | >>         |                                                        |  |  |
| 🕻 DxC 🗊 🗉 🐹 👔 k                                                                                                    | :1tt 0 = X                                                                                                    |                                                                                                    |                                                                                                    |      |  | RX Sq AF | C Lock Sna | p  1189,0 Hz  45 bd, 170 Hz  RTTY  16/07/2009  16:44:2 |  |  |
| 🛃 🖻 🖉 🎽 🔀 F                                                                                                    | PY2MTV - Current I                                                                                                    | em título 1 - BrOff                                                                                                 | ï                                                                                                    |      |  |          |            | < 🤤 🕼 🥳 🖗 134                                          |  |  |
| Telnet                                                                                                    |                                                                                                    |                                                                                                    |                                                                                                    |      |  |          |            |                                                        |  |  |

Telnet

Clique em CONECT

| Connect to |           | ×      |
|------------|-----------|--------|
| Address    | k1ttt.net | ОК     |
| Port       | 23        | Cancel |

Digite o endereço conforme acima e clique em OK

| 🔰 k1ttt.net:23 - T                                                                 | elnet                                                                           |                                            |         |          |  |
|------------------------------------------------------------------------------------|---------------------------------------------------------------------------------|--------------------------------------------|---------|----------|--|
| Connect Disc                                                                       | connect Run script                                                              | Run last Echo                              | AutoLf  | Logging  |  |
| *** Connect<br>*** Connect<br>QRX # 1<br>*** Connect<br>Welcome to<br>Please enter | ing to k1ttt.net<br>ed<br>in line<br>ed to: K1TTT<br>the K1TTT Al<br>your call: | , port 23<br>at 127.0.0.1<br>R-Cluster noc | le Teln | et port! |  |

Digite Seu Callsign

| k1ttt.net:23 - Telnet                                          |       |     | X |  |  |  |  |  |  |
|----------------------------------------------------------------|-------|-----|---|--|--|--|--|--|--|
| Connect Disconnect Run script Run last Echo AutoLf Logging     |       |     |   |  |  |  |  |  |  |
| Available in Way-WMA on 145.690 or via telnet to k1ttt.net     |       |     | ~ |  |  |  |  |  |  |
| For more info see http://www.k1ttt.net or email k1ttt@arrl.net |       |     |   |  |  |  |  |  |  |
| WWV: SFI=67 A=5 K=1 No Storms -> No Storms 7/16/2009           | 15:00 | Ζ   |   |  |  |  |  |  |  |
| Your last login was 7/16/2009 16:47:18                         |       |     |   |  |  |  |  |  |  |
| TIP: SH/DX MISSED - Shows DX spots since your last logout      |       |     |   |  |  |  |  |  |  |
| 29 nodes, 82 local / 82 total users Uptime 2 20:17             |       |     |   |  |  |  |  |  |  |
| PY2MTV de K1TTT 16-Jul 1649Z arc >                             |       |     |   |  |  |  |  |  |  |
| DX de EA6SX: 70200.0 OK1TEH Tnx Matej                          | 16    | 50Z | = |  |  |  |  |  |  |
| DX de IK3AES: 50145.8 EA6QY Francisco, TNX QSO,                | 73    |     |   |  |  |  |  |  |  |
| 1650Z                                                          |       |     |   |  |  |  |  |  |  |
|                                                                |       |     | - |  |  |  |  |  |  |

| Y2MTV - Curre  | nt log: MixW2.log         | g - MixW                                 |               |                                                          |                           |                        |                   |              |               |          |                              | x       |
|----------------|---------------------------|------------------------------------------|---------------|----------------------------------------------------------|---------------------------|------------------------|-------------------|--------------|---------------|----------|------------------------------|---------|
| File Edit Mode | Options View              | Configure H                              | elp           |                                                          |                           |                        | 🗍 💥 DxCluster - w | aiting - 37s |               |          |                              | 23      |
|                | <sub>py % 100</sub> Eq. 7 | .027.330 💌 Us                            | B 💌           |                                                          |                           | <b>≜</b>               | 3   <b>D</b> +    |              |               |          |                              |         |
|                | 00                        | 4444666                                  |               |                                                          |                           |                        | DX                | de           | Freq          | UTC      | Info                         |         |
|                | s/n   60                  |                                          |               |                                                          |                           |                        | M FAIRS           | IK5ACO       | 50140.0       | 1654     |                              | _       |
| RST: 599 0     | i   m   -40               |                                          |               |                                                          |                           |                        | EA6SX             | PA5DD        | 70200.0       | 1653     | Es                           |         |
| OSO Mode       | Freq                      | Date                                     | LITC          | Call                                                     | Name                      | Готн                   | 🗱 ET3JA           | RV9A0        | 14195.0       | 1653     | ap 5                         | E       |
| aso mode       | Ticq                      | Date                                     | 010           | Coll                                                     | Humo                      | 3111                   | 👬 EV1R            | UA4NDX       | 14244.1       | 1653     | cq                           |         |
| 81 BPSK31      | 21070,453                 | 06/06/2009                               | 19:43:11      | SP3MIP                                                   | Ryszard                   | Kruszewo               | EA4ESI/EA3        | EB5RR        | 7058.0        | 1652     | Jose Luis 59 en Murcia       |         |
| 82 BPSK31      | 21070,466                 | 06/06/2009                               | 19:45:04      | DL5HBD                                                   | Dieter                    | Ellerau                | CT1HZE            | PA5DD        | 70253.1       | 1653     | Es                           |         |
| 83 BPSK31      | 21070,503                 | 10/06/2009                               | 21-27-18      | IT1DN                                                    | NEKHIIT                   | Prevalje               | - 👬 EA5HEN        | EB5BTG       | 14215.0       | 1653     | VERY STONG SIGNAL TH         | X       |
| 85 BPSK31      | 7036.894                  | 10/06/2009                               | 21:36:18      | UA1ARD                                                   | Boris                     | St.Petersburg          | 🚽 🚮 EV1R          | UA4NDX       | 14244.1       | 1652     | cq                           |         |
| 86 BPSK31      | 7036,894                  | 10/06/2009                               | 21:41:33      | DB2HG                                                    | Horst                     |                        | 🖬 IWQAIJ          | IK8YFU       | 144310.0      | 1652     | JM88AJ <tr>JN61KM 9 40</tr>  | 1       |
|                |                           |                                          |               |                                                          |                           |                        |                   |              |               |          |                              |         |
| 87 BPSK31      | 7036,893                  | 10/06/2009                               | 21:48:14      | 2M0SBP                                                   | Keith                     |                        | 📑 🗚 CN2AB         | MU0FAL       | 50130.0       | 1652     |                              |         |
| 88 BPSK31      | 7036,513                  | 10/06/2009                               | 21:54:02      | UN1L                                                     |                           |                        | 🗱 9A7W            | DK2EA        | 50189.6       | 1652     | hrd BS 225 deg >jo50         |         |
| 89 RTTY        | 14086,039                 | 14/07/2009                               | 15:57:10      | OZ1TMK                                                   | TORBEN                    |                        | EA3/EA4ESI        | EA4ESI       | 7058.0        | 1652     | RL-029 MVL-374               |         |
|                | 7028,519                  | 16/07/2009                               | 16:03:40      | PY26X                                                    |                           |                        | EA6VQ             | OK1TEH       | 70200.0       | 1652     | strong jo70-jm19 + ea6sx     |         |
| 60^            | × 🖬                       | Mrazil (PY2):                            | New DXCC on F | TTY New WPX [308 Deg 3                                   | 59 km (223 miles)]        |                        | X ISOGXQ          | SM7GVF       | 50155.1       | 1652     | J077GA <es>JM490H in q</es>  | so      |
| !'!2'4&\$\$    |                           |                                          |               |                                                          |                           |                        | CT1FJC            | PA5DD        | 70204.0       | 1652     | JT6M Es                      |         |
| \$72 10641-1#4 | ¢ 42#18-102/              | 6818-68-61                               | 1).6).645.11  | 1-91109 0-210162114 -                                    | 4±100 4 8-11)164          | / 6¢12)2662 ->+401411  | BM EA7KW          | MUOFAL       | 50107.7       | 1651     | cq dx                        |         |
| \$75 004:.:#4  | \$,42#: <b>@</b> 102(     | 004&-0&0:-                               | +).0).045 1:  | -1:5/02519/05:14.4                                       | + 1 90 4 <i>a</i> c :) 04 | ,03 3)2002, -)140:4::, | X CN2AB           | HB9HLM       | 50130.0       | 1651     |                              |         |
| ,0'            |                           |                                          |               |                                                          |                           |                        | EASTT             | DDOVF        | 70194.0       | 1651     | IM99SL <es>J060UX hrd 5</es> | 5       |
| ,:02#GDDHJ     | QYHWU                     |                                          |               |                                                          |                           |                        | BM EA/KW          | MM5AJW       | 50107.5       | 1651     | hrd 599                      |         |
| FSLFXYPDS      | SMQKUADI                  | M                                        |               |                                                          |                           |                        | X ET3JA           | SP6FEK       | 14190.0       | 1651     | NI00011 EQ. NIEQ. N          |         |
| NF WW          |                           |                                          |               |                                                          |                           |                        | AT L31PP          | DL2RD1       | 50169.9       | 1651     | JNU25M <es>JN59WK</es>       |         |
| GPV 7CFW       | R                         |                                          |               |                                                          |                           |                        | BM EATUS          | PAJEPU       | 50140.0       | 1650     | JU22XE <es>IN521M 59 h</es>  | rd      |
| GKT ZCEWI      | D                         |                                          |               |                                                          |                           |                        | AF IF3AU          | GUUSUP       | 14084.0       | 1650     | RITY                         |         |
| ZS             |                           |                                          |               |                                                          |                           |                        | AT SHIGB          | GJUISY       | 144302.0      | 1650     | 55 IN83 <e5>JM75</e5>        |         |
| NGBE?').7!!(   | ,                         |                                          |               |                                                          |                           |                        | AT ET SJA         | RV3YR        | 14190.1       | 1650     | Big signal, thx!!! via UK3A4 |         |
| '!)\$=2'       |                           |                                          |               |                                                          |                           |                        | BM EAGULN         | DLAMEE       | E012C.0       | 1003     | Cq Cq from Imaonr (ES)       |         |
|                |                           |                                          |               |                                                          |                           |                        | BW ENOED          | DL4MFF       | 30126.0       | 1600     | JNJ/IWC/ILTOUK               |         |
|                |                           |                                          |               | k1ttt.net:23 - Telnet                                    |                           |                        |                   |              |               | x        |                              |         |
|                |                           |                                          |               | Connect Disconnect R                                     | un script Run last        | Echo Auto              | oLf Logging       | ,            |               |          |                              |         |
|                |                           |                                          |               | DX de EB5RR: 7                                           | 058.0 EA4ESI              | /EA3 Jo                | se Luis 5         | 9 en 1       | Murcia 1652   | 7. 🔺     |                              |         |
|                |                           |                                          |               | DX de UAANDX:                                            | 4244 1 EV1P               |                        |                   |              | 16537         |          |                              |         |
|                |                           |                                          |               | DY do DV0AO                                              | 4105 0 ET2IA              |                        |                   |              | 16527         |          |                              |         |
|                |                           |                                          |               | DX de RV9AO: 14                                          | 4195.0 E13JA              | ap 5                   | ,                 |              | 1053Z         |          |                              |         |
|                |                           |                                          |               | 16-Jul-2009 1652Z L                                      | ogging out use            | r on node              | e KITTT           | : K4X        | в             |          |                              |         |
|                |                           |                                          |               | DX de PA5DD: 70                                          | 200.0 EA6SX               | Es                     |                   |              | 1653Z         |          |                              |         |
|                |                           | 7028                                     |               | DX de IK5ACO: 5                                          | 0140.0 EA1OS              | 5                      |                   |              | 1654Z         |          |                              |         |
|                | 100 C                     | 11111111111                              | 1.000         | 16-Jul-2009 1652Z Logging out user on node K1TTT: CE2EYN |                           |                        |                   |              |               |          |                              |         |
|                |                           | Q14.5224                                 |               |                                                          | APRIL PARTY               | DV do IWIECV           | 0170 0 C21DE      |              | ing 50 in     |          | tor 16527                    |         |
|                | 84 W W                    | 1.1.1.1.1.1.1.1.1.1.1.1.1.1.1.1.1.1.1.1. | 30            | Contraction of the                                       |                           | DA de IWIFGY: 5        | OI/U.U COIPP      | Pec          | що зу Ш.      | ULD D    | uix 1055Z                    |         |
|                |                           |                                          |               |                                                          |                           | DX de EATYV: 70        | 203.0 S51D1       | IN J         | 16M MO.       | DE       | 1653Z                        |         |
|                |                           |                                          | F1 C0         | DX de EB3DYO: 5                                          | 0157.0 IW2H               | AJ 5-                  | 9 jn11bk          |              | 1654Z         | E        |                              |         |
|                |                           |                                          | E3 TH         |                                                          |                           |                        |                   |              |               |          |                              | -       |
|                |                           |                                          | C5 # DIL C    |                                                          |                           |                        |                   | CC 007       |               |          |                              |         |
|                |                           |                                          | E7 Pue        |                                                          |                           |                        |                   |              |               |          |                              |         |
|                |                           |                                          | TX F9         |                                                          |                           |                        | ron               | BX. F10      |               |          |                              |         |
|                |                           |                                          | <<            |                                                          |                           |                        |                   | >>           |               |          |                              |         |
| PV2GX          |                           |                                          |               |                                                          |                           |                        | RX Sa AFC La      | ck Snan 11   | 80 0 Hz 45 h  | d 170 L  | RTTV 16/07/2000 16           | 53-58 - |
|                | 8) » 📢                    | V2MTV Current                            |               | título 1 - BrOffi                                        | Documentos                | 📑 config mixW dxc p    | IN SU PAIC LO     | celough II   | 05,0112  43 0 | a, 170 F |                              | 13.52   |
|                | - X P                     | TZIMI V - Current                        | IIII E SEU    |                                                          | Documentos                | Coning_mixw_uxc.p      |                   |              |               |          |                              | 19.95   |

Está feito os spots já devem começar a cair na janela do telnet e também na janela do Dxcluster Dialog.

Se achar necessário basta minimizar a janela do telnet e pronto, boa caçada.

73.

André PY2MTV http://www.py2mtv.com